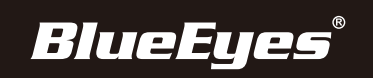

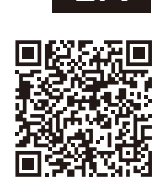

## **CC3000** Camera Controller Installation Guide

## Connection Interface Description

Connect the network cable and power adapter.

|        |               | •        | •           |
|--------|---------------|----------|-------------|
|        | TA TB RA RB G |          | ON          |
| RS-232 | RS422         | ETHERNET | DC12V POWER |

## Camera Setup Process

- 1. After the device powers on and the screen displays the IP address followed by "Onvif," simply press the "SEARCH" key on the keyboard.
- 2. After the search is complete, the device will automatically display ONVIF protocol devices within the local network.
- 3.Use the joystick to navigate "Up" or "Down" to select the device you want to add, then press the "ENTER" button on the joystick to confirm and add it.
- 4. When adding a device, you need to enter the username, password, and CAM NUM for the device being added.
- 5.After entering the details, press the "ENTER" button to save the settings.
- 6.After adding the device, press the "INQUIRE" button to view the added devices. Use the joystick to navigate "Up" or "Down" to view the saved devices (use the joystick "Right" to check the port). Press the "ENTER" button to select the camera you want to control, or use the [CAM] key to connect and then proceed with control.

## Notes

- 1.When entering the username, password, or custom F1 and F2 functions, use the following method to input letters or numbers. For example, to enter the letter "C" simply press the numeric key [2] three times consecutively on the input interface. To enter the number "2" you need to press the numeric key [2] seven times consecutively on the input interface.
- DEFAULT I P 192.168.1.151 I D admin PWD
- 2.In addition to searching and adding, you can also manually add a camera using the [IP] key.

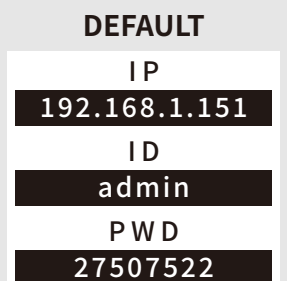